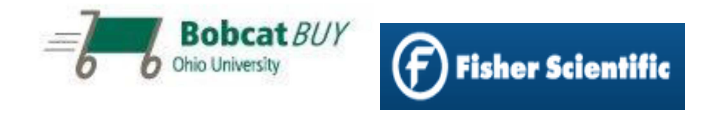

Accessing a quote on the Fisher Scientific Punchout site in BobcatBUY

\*Fisher Scientific account representative must first place the quote on the punchout\*

- Log in to BobcatBUY https://boss3.admsrv.ohio.edu/sciquest/index.jsp
- Click Fisher Scientific on the Preferred Suppliers

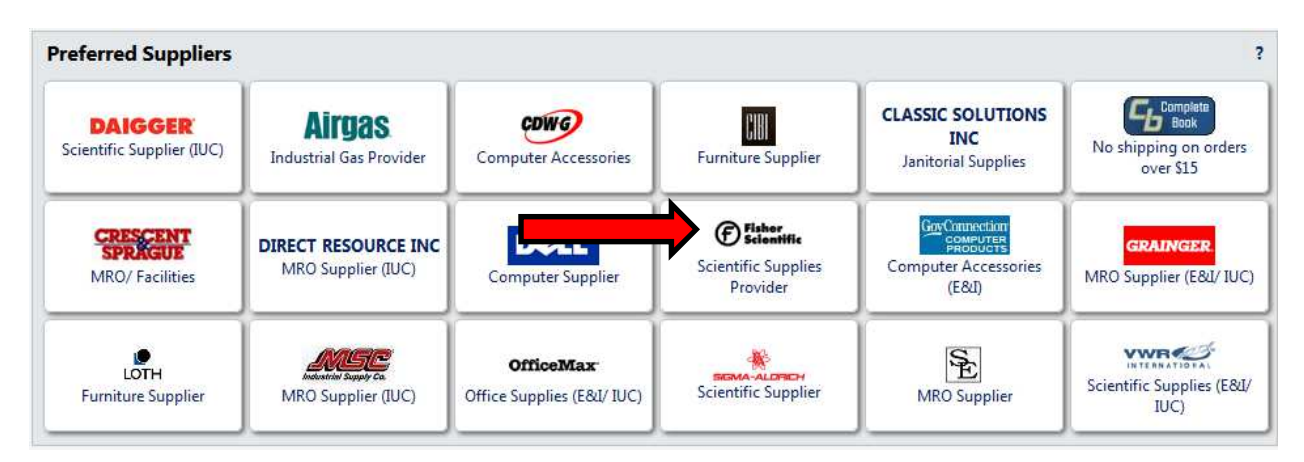

• Hover mouse pointer over 'My Account', a menu will drop down - choose 'Quotes'

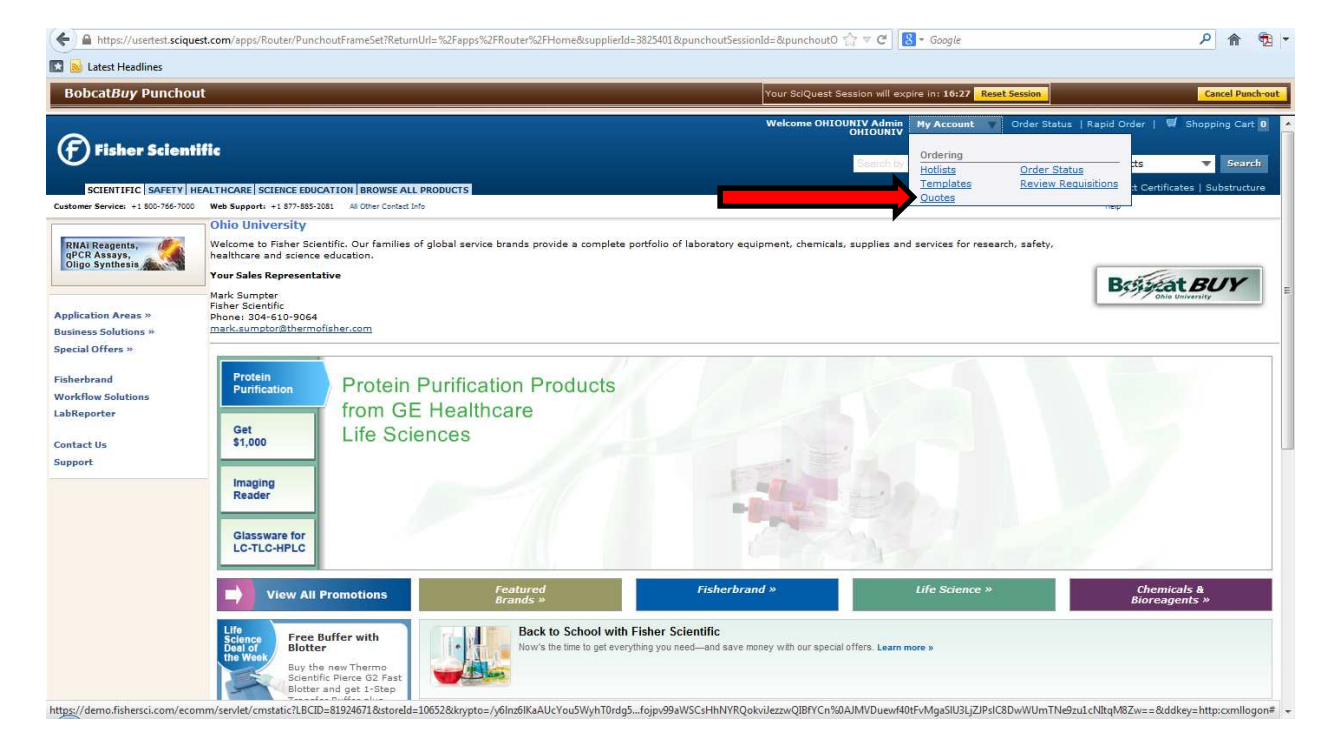

• Enter your quote number into the 'Enter Fisher Quote Number:' field and click 'GO' (quote number provided by Fisher Scientific Sales rep, recent quotes also shown below 'Enter Fisher Quote Number field')

| Bobcat <i>Buy</i> Punchout                        |                                     |                     |                 |                      | Your SciQuest Session will expire in: 19:38 Reset Session | Cancel Punct                                            |                              |
|---------------------------------------------------|-------------------------------------|---------------------|-----------------|----------------------|-----------------------------------------------------------|---------------------------------------------------------|------------------------------|
| ~                                                 |                                     |                     |                 |                      |                                                           | Welcome OHIOUNIV Admin My Account Order: Status   Rapid | Order   🛒 Shopping Cr        |
| Fisher Scientific                                 |                                     |                     |                 |                      | Search by knyword or catalog number All Pro               | iducts 🔻 Sea                                            |                              |
| SCIENTIFIC SAFETY                                 | EALTHCARE SCIENCE                   | EDUCATION BR        | DWSE ALL P      | RODUCTS              |                                                           | Custom Searches: Antibodies   MSDS   Pro                | iduct Certificates   Substru |
| Justomer Service: +1 800-766-7000                 | Web Support: +1 877                 | -885-2081 All Othe  | er Contact Info |                      |                                                           | Hel                                                     | P                            |
| RNAI Reagents,<br>gPCR Assays,<br>Oligo Synthesis | Quotes search:<br>Enter Fisher Quot | your account.       |                 | quoted price<br>Page | 1 of 1                                                    |                                                         |                              |
|                                                   | quote number                        | reference<br>number | date<br>created | expire date          |                                                           |                                                         |                              |
|                                                   | Q3179-6142-11                       | QUOTE-TEST-1        | 6/28/2013       | 8/30/2013            | < <u>view</u><br>details                                  |                                                         |                              |
|                                                   | Q3072-4308-34                       | MARTHA              | 3/13/2013       | 8/6/2014             | < <u>view</u><br>details                                  |                                                         |                              |
|                                                   | Q3184-6142-13                       | TEST-QUOTE-2        | 7/3/2013        | 9/4/2013             | < <u>view</u><br>details                                  |                                                         |                              |
|                                                   | Q3072-4308-37                       | BROWN               | 3/13/2013       | 8/6/2014             | < <u>view</u><br>details                                  |                                                         |                              |

• Enter desired quantity into 'qty.' field and click 'Add Item(s) To Shopping Cart'

| Bob CatBory Punchout Your Social Bory Punchout Your Social Bory Punchout Your Social Bory Punchout Your Social Bory Punchout Order Status Rap   Image: Scientific Scientific <t< th=""><th>Cancel Punchast.</th></t<>                                                                                                    | Cancel Punchast.                                                                                                    |
|----------------------------------------------------------------------------------------------------|----------------------------------------------------------------------------------------------------|
| Welcome OHIONING Admin   My Account   Order Status   Rapionic Status   Reprint Status   Reprint Status   Re                                                                                                    | id Order   🖤 Shopping Cart (<br>roducts 🗣 Search<br>roduct Certificates   Substructure<br>res<br>quoted price typ-<br>quoted price typ- |
| Fisher Scientific   Earth (b) Loywed C/ Cablog number   All P.     SCIENTIFIC (SAFETY) HEALTHCARE (SCIENCE EDUCATION   BROWSE ALL PRODUCTS)   Custom Searches: Antibodies   MSDS   P.     atom: Service -1 00-756/100   We Support -1 87-85-108   M (Der Catal Dr.)   H     RNAL Resemit:<br>OUPO Synthesis   Price quote details   H     Image: Service -1 00-756/100   BROWSE ALL PRODUCTS   F   F     Image: Service -1 00-756/100   BROWSE ALL PRODUCTS   H   H     Image: Service -1 00-756/100   BROWSE ALL PRODUCTS   H   H     Image: Service -1 00-756/100   BROWSE ALL PRODUCTS   H   H     Image: Service -1 00-756/100   BROWSE ALL PRODUCTS   H   H     Image: Service -1 00-756/100   BROWSE ALL PRODUCTS   H   H     Image: Service -1 00-756/100   BROWSE ALL PRODUCTS   H   H     Image: Service -1 00-756/100   BROWSE ALL PRODUCTS   H   H     Image: Service -1 00-756/100   BROWSE ALL PRODUCTS   H   H     Image: Service -1 00-756/100   BROWSE ALL PRODUCTS   Image: Service -1 00-756/100   BROWSE ALL PRODUCTS   H     Image: Service -1 00-756/100   BROWSE ALL PRODUCTS   Image: Service -1 00-756/100   BROWSE ALL PRODUCTS   Image: Service -1 00-756/100   BROWSE ALL PRODUCTS   H     Imag                                                                                                    | roducts v Scench<br>roduct Certificates   Substructure<br>rep<br>quoted price tas-                                                      |
| SCIENTIFIC   SAFETY   HEALTHCARE   SCIENCE EDUCATION   BROWSE ALL PRODUCTS Custom Searches: Antibidies   MSDB   P   Name: Service +1 B0-785-700 We Support +1 B7-857-308 All One Costed Mrs   RAIR Resents:<br>g0100 Synthesis More Costed Info H   Service +1 B0-785-700 We Support +1 B7-857-308 All One Costed Mrs   Price quote details The following quote was processed by the Fisher Ordering System. Image: Costed Mrs   Version to Outcode account #: 675192001 reference: QUOTE-TEST-1<br>end date: 8/30/2013   Version to Outcode Guote Stress: You will not be charge for transportation of these items.<br>Quote type: Line Level - Enter a quantity for each item you want to buy. More Costed                                                                                                    | Vroduct Certificates   Substructur<br>Yelp<br>Quoted price tips                                                                         |
| tamer Service +1 80-756-700 Web Support +1 87-855-2081 All Other Context Info<br>RNAI Reagents,<br>Dipo Synthesis and the service of the service of the service                                                                                                    | reip<br>Quoted price tips -                                                                                                    |
| NAX Regents.   price quote details     NAX Regents.   The following quote was processed by the Fisher Ordering System.     Sign Symbols   reference:     Quote #: Q3179-6142-11   reference:     quote #: Q3179-6142-11   end date:     Quote type:   Line Lowel - Enter a quantity for each item you want to buy.                                                                                                    | ല്ല 🖼<br>quoted price tips -                                                                                                    |
| MAR Respenses<br>Nav Respenses<br>Nav Synthesis<br>Nav Synthesis<br>Nav Sy | quoted price tips -                                                                                                    |
| Into Synthesis     **sturn to Outotas     reference:     QUOTE-TEST-1       quote #:     03179-6142-11     end date:     0/30/2013       trans. terms:     You will not be charged for transportation of these items.     end date:     0/30/2013       Quote type:     Line Level     Enter a quantity for each item you wint to buy.     end date:     0/30/2013                                                                                                    |                                                                                                    |
| quote #: Q3179-6142-11     end date: 8/30/2013       trans. terms: You will not be charged for transportation of these items.     Quote type: Line Level = Enter a quantity for each item you want to buy.                                                                                                    |                                                                                                    |
| trans. terms: You will not be charged for transportation of these items.<br>Quote type: Line Level - Enter a quantity for each item you want to buy.                                                                                                    |                                                                                                    |
| Quote type: Line Level - Enter a quantity for each item you want to buy.                                                                                                    |                                                                                                    |
| line description Cat. No. atv. tit and quoted price                                                                                                    |                                                                                                    |
| 1 KIMWIPE 5ML4-1/2X8-1/2 2 06666A 1                                                                                                    | C For \$3.00                                                                                                    |
| 2 SHOCOVR COND PP XL S0PR/P 19098926 2 PK                                                                                                    | < For \$47.00                                                                                                    |
| (Add Ren(i) To Shopping Curt 🕤                                                                                                    |                                                                                                    |
| Trademarks   Website Terms and Conditions   Sales Terms and Conditions   Local Notion Privace Failey   Thermo Failer Schröfic Inc.                                                                                                    |                                                                                                    |
| 2013 Therma Fisher Scientific Jon An ing                                                                                                    |                                                                                                    |
|                                                                                                    |                                                                                                    |
|                                                                                                    |                                                                                                    |
|                                                                                                    |                                                                                                    |
|                                                                                                    |                                                                                                    |
|                                                                                                    |                                                                                                    |
|                                                                                                    |                                                                                                    |

• Confirm cart is correct and click 'Return Cart to Purchasing Application'

| ocat <i>Buy</i> Punchout                                       |                                                                                                    |                                             | Your SciQuest Sess                    | sion will expire in: 14:59 Reset Session          | Cancel Punc                      |  |  |  |  |
|----------------------------------------------------------------|----------------------------------------------------------------------------------------------------|---------------------------------------------|---------------------------------------|---------------------------------------------------|----------------------------------|--|--|--|--|
|                                                                |                                                                                                    |                                             | Welcome OHIOUN<br>O                   | IV Admin My Account Order Status   Rap<br>HIOUNIV | id Order   🛒 Shopping Cart       |  |  |  |  |
| ) Fisher Scientifi                                             | G                                                                                                    |                                             |                                       | Search by keyword or catalog number All F         | roducts 🔻 Searc                  |  |  |  |  |
| SCIENTIFIC SAFETY HEAT                                         | THCARE SCIENCE EDUCATION BROWSE ALL PRODUC                                                            | TS .                                        |                                       | Custom Searches: Antibodies   MSDS   F            | roduct Certificates   Substructu |  |  |  |  |
| er Service: +1 800-766-7000                                    | web Support: +1 877-865-2081 All Other Contact Info                                                   |                                             |                                       | 2                                                 | Tep                              |  |  |  |  |
| i Reagents,<br>R Assays,<br>o Synthesis                        | Shopping Cart                                                                                         |                                             |                                       |                                                   |                                  |  |  |  |  |
|                                                                |                                                                                                    | Cancel This Session                         |                                       |                                                   | 95                               |  |  |  |  |
| ssories for<br>5A:                                             | Account Number: 675192-001<br>Shipment Setting: Multi Ship:                                           |                                             |                                       |                                                   |                                  |  |  |  |  |
| imberly-Clark*<br>1 Science* Kimwipes*<br>2 Task Wipers> 4.4 × | Catalog No. 06-666A Pac                                                                               | k of Quantity<br>) for \$3.00 1             | Remove Item<br>Item Subtotalı \$3.00  |                                                   |                                  |  |  |  |  |
| 11.2 x 21.3cm)                                                 | KIMWIPE SML 4-1/2X8-1/2 Quo<br>280/PK                                                                 | ted Price<br>Estimated<br>Delivery:8/2/2013 |                                       |                                                   |                                  |  |  |  |  |
| r \$13.44                                                      |                                                                                                    | (CDC)                                       |                                       |                                                   |                                  |  |  |  |  |
| In Stock 0                                                     | Catalog No. <u>19-098-926</u> Pac                                                                     | k of Quantity<br>for \$47.00 a              | Remove Item<br>Item Subtotal: \$94.00 |                                                   |                                  |  |  |  |  |
| timated Delivery<br>8/2/2013                                   | SHOCOVE COND PP XL Que<br>SOPR/PK                                                                     | ted Price Estimated<br>Delivery:8/5/2013    |                                       |                                                   |                                  |  |  |  |  |
| Add                                                            |                                                                                                    | From: CHICAGO, IL<br>(MWD)                  |                                       |                                                   |                                  |  |  |  |  |
|                                                                |                                                                                                    |                                             | Group Total: \$97.00                  |                                                   |                                  |  |  |  |  |
|                                                                |                                                                                                    |                                             | Shopping Cart Total: \$97.00          |                                                   |                                  |  |  |  |  |
|                                                                | Returning your cart to your purchasing application will log you out of the Fisher Scientific website. |                                             |                                       |                                                   |                                  |  |  |  |  |
|                                                                |                                                                                                    |                                             |                                       |                                                   |                                  |  |  |  |  |

• One final cart review screen will appear, if order is correct click 'Submit'. You will now be taken back into Bobcat*BUY* to finalize the order

| A https://usertest.             | sciquest.com/apps/Router/PunchoutFrameSet                                                                                                    | ?ReturnUrl=%2Fapps%2FRouter%2F      | Home&supplierId:  | = 3825401 & punchoutSessionId = & punchou               | itO ☆ ♥ C                                      | <u>۶</u> ۴       |  |  |  |  |
|---------------------------------|----------------------------------------------------------------------------------------------------|-------------------------------------|-------------------|---------------------------------------------------------|------------------------------------------------|------------------|--|--|--|--|
| Bobcat <i>Buy</i> Punc          | chout                                                                                                    |                                     |                   | Your SciQue                                             | st Session will expire in: 19:08 Reset Session | Cancel Punch-out |  |  |  |  |
| Fisher Sci                      | entific                                                                                                    |                                     |                   |                                                         |                                                |                  |  |  |  |  |
| Log Out<br>of Fisher<br>session | Your shopping session on the Fisher Scientific website is complete and you have successfully logged out of the site.<br>Click the 'Submit' button to return the items in your cart to your purchasing application. |                                     |                   |                                                         |                                                |                  |  |  |  |  |
|                                 | You will lose the items in your cart if you do not click 'Submit' or if you use the browser 'Back' button.<br>Your entire order will be rejected :                                                                 |                                     |                   |                                                         |                                                |                  |  |  |  |  |
|                                 | - if you make modifications to any quoted item(s) in your cart - UOM, price, catalog#<br>OR<br>- if quoted item(s) are ordered after quote has expired                                                             |                                     |                   |                                                         |                                                |                  |  |  |  |  |
|                                 | If you need to make changes to your shopping cart, please submit this cart and then return to the Fisher Scientific website from your purchasing application.                                                      |                                     |                   |                                                         |                                                |                  |  |  |  |  |
|                                 | Shopping Cart<br>Account Number :: 675192-001                                                                                                    |                                     |                   |                                                         |                                                |                  |  |  |  |  |
|                                 | Catalog No.: 06-666A<br>KIMWIPE SML 4-1/2X8-1/2 280/PK                                                                                                    | Pack of 280 for \$3.00              | 11 Qty            | Estimated Delivery:8/5/2013<br>From: FLORENCE, KY (CDC) |                                                |                  |  |  |  |  |
|                                 | Catalog No.: 19-098-926<br>SHOCOVR COND PP XL 50PR/PK                                                                                                    | Pack of 50 for \$47.00              | 1 Qty             | Estimated Delivery:8/5/2013<br>From: CHICAGO, IL (MWD)  |                                                |                  |  |  |  |  |
|                                 |                                                                                                    |                                     |                   | Item Subtotal:\$47.00<br>Group Total: \$80.00           |                                                |                  |  |  |  |  |
|                                 |                                                                                                    |                                     |                   | Shopping Cart Total: \$80.00                            |                                                |                  |  |  |  |  |
|                                 | NOTE: Shipping and handling charges w                                                                                                    | ill be calculated at time of shipme | ent based upon yo | Submit                                                  |                                                |                  |  |  |  |  |